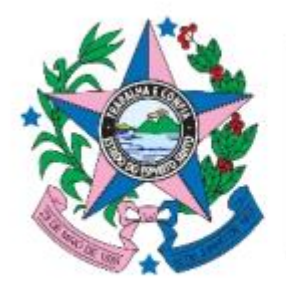

#### GOVERNO DO ESTADO DO ESPÍRITO SANTO

Secretaria de Gestão e Recursos Humanos

## AVALIAÇÃO DE DESEMPENHO INDIVIDUAL

Decreto nº 4215-R, de 29 de janeiro de 2018, alterado pelo Decreto nº 4730-R, de 16 de setembro de 2020.

Este material foi desenvolvido para auxiliar os avaliadores na realização da Avaliação de Desempenho Individual.

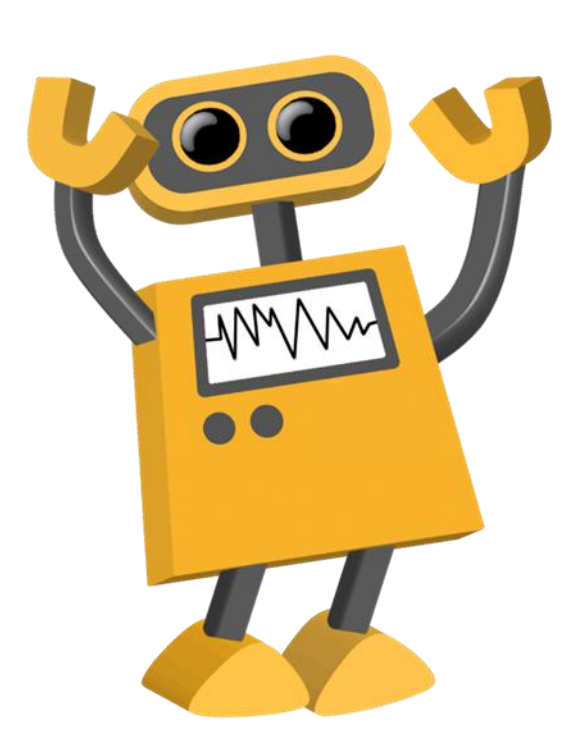

O processo de avaliação de desempenho individual será composto pelo Formulário de Acompanhamento de Desempenho de Atividades - FADA e pelo Formulário de Avaliação de Desempenho Individual - FADI

O Formulário de Avaliação de Desempenho Individual - FADI, terá <u>periodicidade anual</u>

A aferição do desempenho individual do servidor público estadual efetivo será realizada anualmente, em período compreendido entre <u>1º de março e 30 de</u> <u>abril</u>, por meio de avaliação de desempenho individual A <u>Avaliação de desempenho individual</u> também deverá ser aplicada aos servidores efetivos em <u>estágio probatório</u>, independentemente da realização da Avaliação Especial de Desempenho para fins de Estágio Probatório

É assegurado ao servidor o direito de acompanhar os procedimentos que tenham por objeto a avaliação de desempenho individual, sendo-lhe garantido o direito ao contraditório e à ampla defesa. A Avaliação de Desempenho Individual será utilizada como instrumento de gestão, com a identificação das competências que interferem no desempenho, e que possam ser aprimoradas por meio de plano de desenvolvimento de capacitação e aperfeiçoamento profissional O preenchimento do FADI no Portal do Servidor está estruturado da seguinte forma:

1º Passo – Avaliador acessa o Portal do Servidor

2º Passo – Avaliador seleciona servidor para o qual deseja preencher o FADI

**3º** Passo – Avaliador preenche o FADI para o servidor selecionado

4º Passo – Avaliador salva o preenchimento do FADI

4º Passo – Avaliador assina o FADI

5º Passo – Servidor avaliado assina o FADI

## 1º Passo – Avaliador acessa o Portal do Servidor

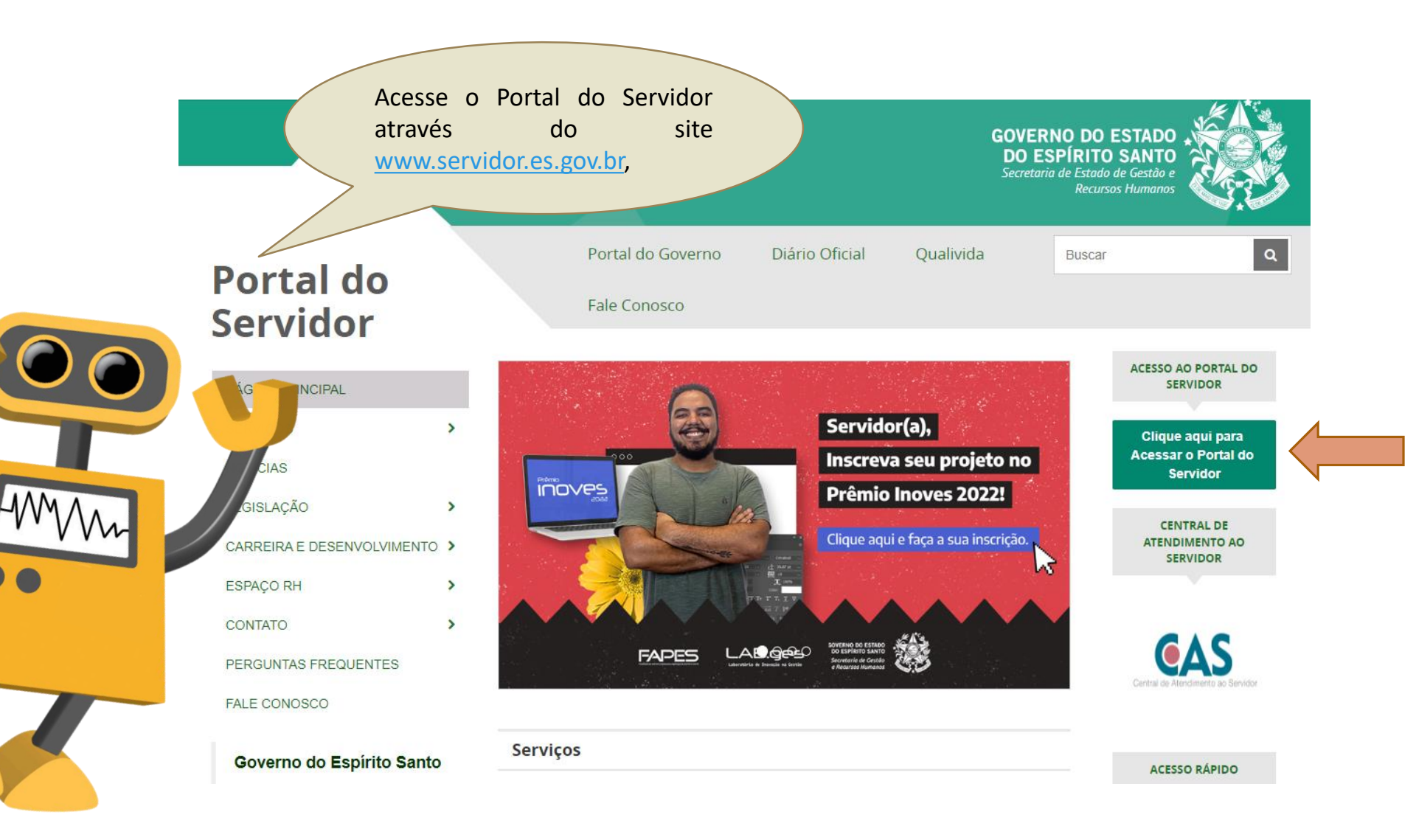

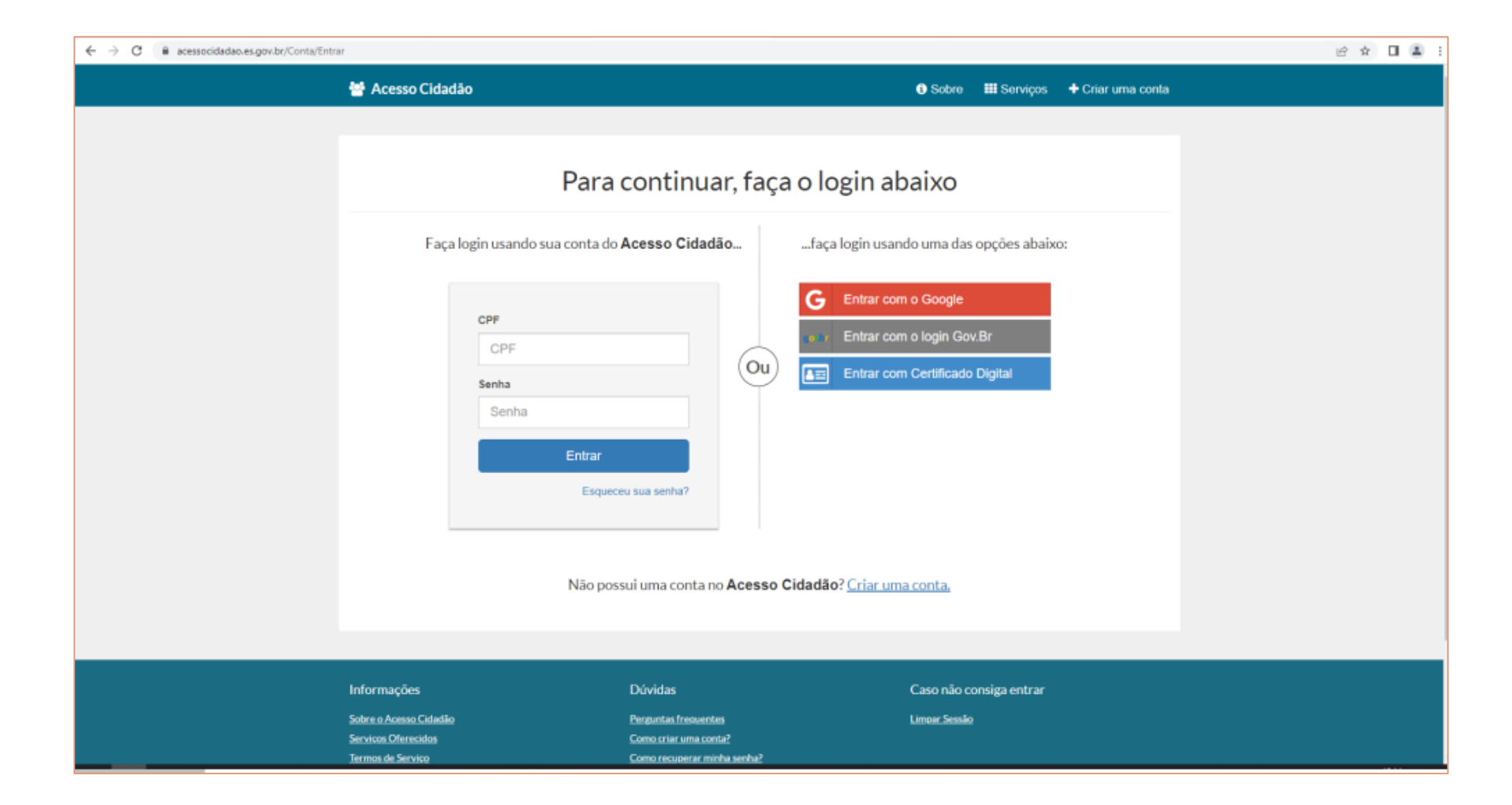

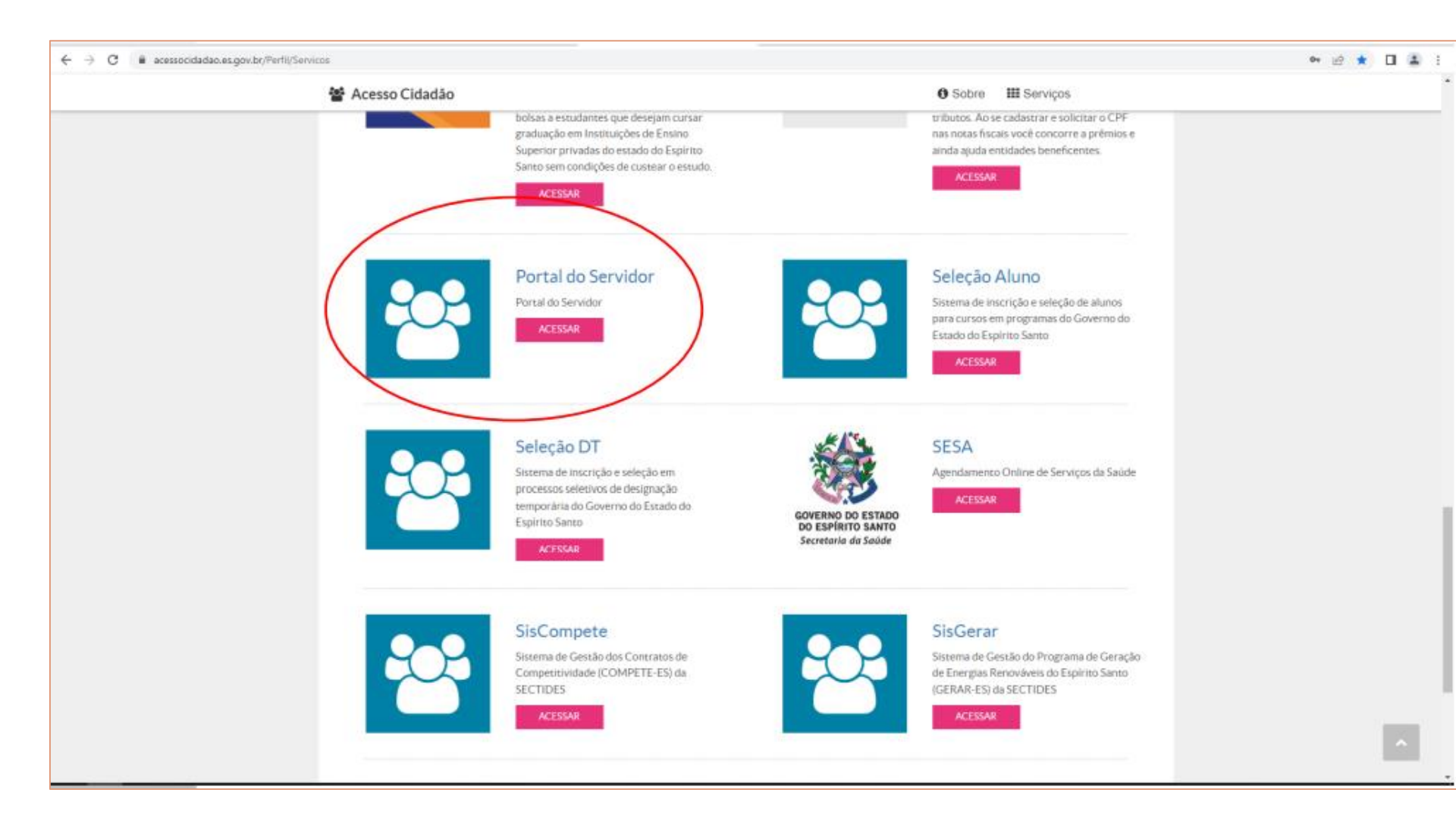

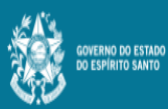

Ξ

Processos RH Avaliação de desempenho

Avaliação de Desempenho - Avaliado

Avaliação de Desempenho - Emissão de Relatório

Portal do servidor

Bem-vindo,

Lotação: Situação: ATIVO

- 📧 Informações
- \$ Financeiro
- Frequência
- Certidão e Declaração 🗸
- 🖹 Direitos e Vantagens 🗸 🗸
- 🖹 Licença e Afastamento 🗸
- 📽 Processos RH
- Avaliação de desempenho Promoção por seleção
- 📽 Serviços de RH
- Acompanhamento
- Fale conosco
- 🕒 Sair

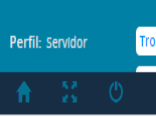

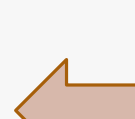

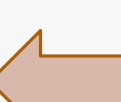

Clique no menu Processos RH e acesse o link acesse Avaliação de Desempenho, seguido do serviço Avaliação de Desempenho - Gestor

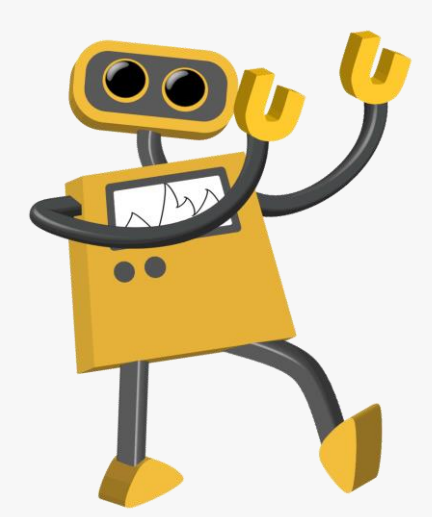

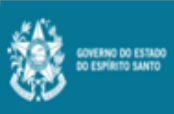

≣

Processos RH Availação de desempenho

Avaliação de Desempenho - Avaliado

Avaliação de Desempenho - Gestor

Avaliação de Desempenho - Emissão de Relatório

#### Portal do servidor

Bem-vindo,

Lotação: Situação: ATIVO

FADA - Anual Período de avaliação Processo Ação Avaliar 2022010201 -01/03/2021 a 28/02/2022 🛃 Informações Availar 01/03/2022 a 28/02/2023 2023010201 -\$ Financeiro Frequência FADI 🗄 Certidão e Declaração 🐱 Processo ríodo de avaliaçã Identifique o processo Direitos e Vantagens 🗸 🗸 2022010100 -01/03/2021 a 28/02/2022 que deseja cadastrar 🖹 Licença e Afastamento 👻 atividades e OC Processos RH clique em "AVALIAR". Promoção por seleção 📽 Serviços de RH Acompanhamento 🖶 Fale conosco 🕒 Sair Perfil: Servidor

0

2º Passo – Avaliador seleciona servidor para o qual deseja preencher o FADI

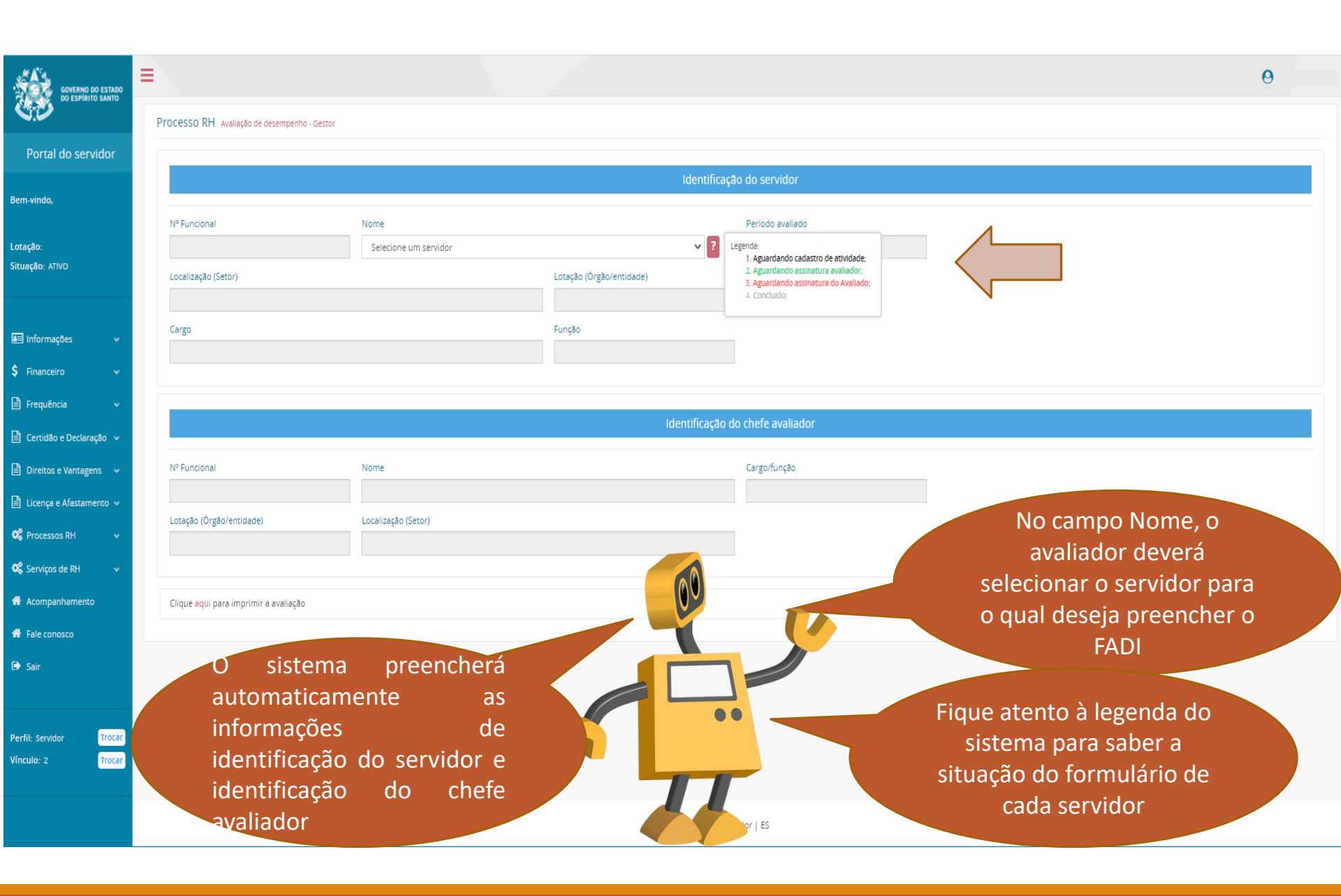

# 3º Passo – Avaliador preenche o FADI para o servidor selecionado

|                                                                                                    |                     |                  |                           |                           | $\boldsymbol{<}$    |                   |
|----------------------------------------------------------------------------------------------------|---------------------|------------------|---------------------------|---------------------------|---------------------|-------------------|
|                                                                                                    |                     |                  | ESCALA P                  | DNTUAÇÃO                  |                     |                   |
| CRITÉRIO                                                                                                    | Pontuação<br>Máxima | Não<br>Demonstra | Demonstra poucas<br>vezes | Demonstra muitas<br>vezes | Sempre<br>demonstra | PONTOS<br>OBTIDOS |
| POSTURA PROFISSIONAL:<br>Atua com esmero no cumprimento dos seus deveres, seguindo os preceitos morais e éticos no exercício do cargo                                                                                                    | 10                  |                  |                           |                           | ۲                   | 10.00             |
| TRABALHO EM EQUIPE:<br>Relaciona-se de forma cordial com as pessoas de diversos niveis hierárquicos e culturais, de forma a manter o ambiente de trabalho agradável e produtivo, bem como desenvolve tarefas em equipe, valorizando o trabalho em conjunto na<br>busca de resultados efetivos para a instituição, colaborando com o desenvolvimento dos trabalhos. | 15                  |                  |                           |                           | ۲                   | 15.00             |
| APLICAÇÃO DE NORMAS E PROCEDIMENTOS:<br>Conhece e aplica corretamente as normas legais, regimentais e procedimentais e respeita a hierarquia instituída.                                                                                                    | 10                  |                  |                           |                           | ۲                   | 10.00             |
| INICIATIVA E CAPACIDADE DE LIDAR COM SITUAÇÕES NOVAS E INUSITADAS:<br>Demonstra iniciativa e proatividade na execução de suas atividades, bem como apresenta alternativas para solucionar problemas e situações inesperadas, contribuindo para tornar o trabalho mais produtivo e eficaz.                                                                          | 12                  |                  |                           |                           | ۲                   | 12.00             |
| CONHECIMENTO TECNICO:<br>Domina e busca aprimorar os conhecimentos necessários para a realização das atividades associadas ao exercício de suas atribuições.                                                                                                    | 9                   |                  |                           |                           | ۲                   | 9.00              |
| QUALIDADE DO TRABALHO:<br>Planeja e realiza as atividades com exatidão e clareza, evitando retrabalho.                                                                                                    | 16                  |                  |                           |                           | ۲                   | 16.00             |
| PRODUTIVIDADE E RESULTADOS DO TRABALHO:<br>Realiza o trabalho com rapidez e rendimento adequado, levando em conta a complexidade, o tempo de execução e as condições de trabalho.                                                                                                    | 20                  |                  |                           |                           | ۲                   | 20.00             |
| APROVEITAMENTO EM PROGRAMAS DE CAPACITACAO:<br>Aplica os conhecimentos adquiridos em programas de capacitação e dissemina-os no ambiente de trabalho, visando à melhoria do serviço público prestado.                                                                                                    | 8                   |                  |                           |                           | ۲                   | 8.00              |
| TOTAL                                                                                                    |                     |                  |                           |                           |                     | 100               |

#### OBSERVAÇÕES E INFORMAÇÕES COMPLEMENTARES SOBRE A AVALIAÇÃO DE DESEMPENHO INDIVIDUAL

SEMPENHO IN

CHEFE AVALIADO

04/2022 11:57:49

CONCLUSÃO DA AVA

Logo abaixo do servidor selecionado encontram-se os critérios nos quais os servidores serão avaliados. Cabe ao gestor marcar uma escala de pontuação para cada critério estipulado

ESEMPENHO

S, NOS PRAZOS REGULAMENTARES

|                                                                                                    |                                                                         | ESCALA PONTUAÇÃO             |                           |                           |                     |        |
|----------------------------------------------------------------------------------------------------|-------------------------------------------------------------------------|------------------------------|---------------------------|---------------------------|---------------------|--------|
| CRITÉRIO                                                                                                    | Pontuação<br>Máxima                                                     | Não<br>Demonstra             | Demonstra poucas<br>vezes | Demonstra muitas<br>vezes | Sempre<br>demonstra | PONTOS |
| OSTURA PROFISSIONAL:<br>ua com esmero no cumprimento dos seus deveres, seguindo os preceitos morais e éticos no exercício do cargo                                                                                                    | 10                                                                      | 0                            | 0                         | 0                         | ۲                   | 10.00  |
| ABALHO EM EQUIPE:<br>laciona-se de forma cordial com as pessoas de diversos niveis hierárquicos e culturais, de forma a manter o ambiente de trabalho agradável e produtivo, bem como desenvolve tarefas em equipe, valorizando o trabalho em conjunto<br>usca de resultados efetivos para a instituição, colaborando com o desenvolvimento dos trabalhos. | na 15                                                                   | 0                            | 0                         | 0                         | ۲                   | 15.00  |
| LICAÇÃO DE NORMAS E PROCEDIMENTOS:<br>nhece e aplica corretamente as normas legais, regimentais e procedimentais e respeita a hierarquia instituída.                                                                                                    | 10                                                                      |                              |                           |                           | ۲                   | 10.00  |
| CIATIVA E CAPACIDADE DE LIDAR COM SITUAÇÕES NOVAS E INUSITADAS:<br>monstra iniciativa e proatividade na execução de suas atividades, bem como apresenta alternativas para solucionar problemas e situações inesperadas, contribuindo para tornar o trabalho mais produtivo e eficaz.                                                                       | 12                                                                      |                              |                           |                           | ۲                   | 12.00  |
| NHECIMENTO TECNICO:<br>omina e busca aprimorar os conhecimentos necessários para a realização das atividades associadas ao exercício de suas atribuições.                                                                                                    | 9                                                                       | 0                            | 0                         | 0                         | ۲                   | 9.00   |
| UALIDADE DO TRABALHO:<br>laneja e realiza as atividades com exatidão e clareza, evitando retrabalho.                                                                                                    | 16                                                                      | 0                            | 0                         | 0                         | ۲                   | 16.00  |
| RODUTIVIDADE E RESULTADOS DO TRABALHO:<br>ealiza o trabalho com rapidez e rendimento adequado, levando em conta a complexidade, o tempo de execução e as condições de trabalho.                                                                                                    | 20                                                                      | 0                            | 0                         | 0                         | ۲                   | 20.00  |
| -<br>ROVEITAMENTO EM PROGRAMAS DE CAPACITACAO:<br>Jilea os conhecimentos adquiridos em programas de capacitação e dissemina-os no ambiente de trabalho, visando à melhoría do serviço público prestado.                                                                                                    | 8                                                                       | 0                            | 0                         | 0                         | ۲                   | 8.00   |
| SERVAÇÕE<br>CESSOBRE A AVALIAÇÃO DE DESEMPENHO INDIVIDUAL<br>Lembrando que<br>nenhum critério<br>deve ficar em<br>branco<br>Lursos cabiveis, com<br>16/04                                                                                                    | IDO DA AVALIAÇÃO DE D<br>QUE:<br>1 OS FUNDAMENTOS PER<br>/2022 10:16:55 | DESEMPENHO<br>RTINENTES, NOS | PRAZOS REGULAME           | NTARES.                   |                     |        |
| EFE RATIFICADOR ASSINATURA                                                                                                    | AVALIADO                                                                |                              |                           |                           |                     |        |

## 4º Passo – Avaliador salva o preenchimento do FADI

#### O próximo passo é assinar o formulário.

|                                                                                                    | de traban.                           | no de sta                                                                                                    |                                      |                 |                 |         |                     |                             |              |                                 |               |       |   |       |        |            |       |       |        |           |       |
|----------------------------------------------------------------------------------------------------|--------------------------------------|----------------------------------------------------------------------------------------------------|--------------------------------------|-----------------|-----------------|---------|---------------------|-----------------------------|--------------|---------------------------------|---------------|-------|---|-------|--------|------------|-------|-------|--------|-----------|-------|
|                                                                                                    | IV.1 - Conhecimento<br>Técnico       | Possul e busca aprimorar os conhecimentos<br>necessários para desempenhar as<br>atribuições do cargo.                                                                                                    | 0                                    | 0               | 0               | 0       | 0                   | 0                           | 0            | 0                               | 0             | 0     | 0 | 0     | 0 0    |            | 0 0   | 0     | 0      | •         |       |
| DÊNCIA: capacidade de desenvolve<br>o com presteza, qualidade e<br>nicidade na utilização dos recursos<br>lais, equipamentos, tempo, etc.) | er O IV.2 - Qualidade do<br>Trabalho | Executa as atribuições do cargo de acordo<br>com os padrões técnicos pertinentes, com<br>exatidad, correção, clareza e nos prazos<br>determinados e mantêm a apresentação<br>pessoal compativel com o cargo e ambiente<br>profissional. | 0                                    | 0               | 0               | 0       | 0                   | 0 0                         | 0            | 0                               | 0             | 0     | 0 | 0     | 0      | 0          | 0 0   | 0     | 0      | 30.00     | 100.0 |
| isponiveis. (PESO 3)                                                                                                    |                                      | Realiza os trabalhos que lhes são atribuídos,                                                                                                    |                                      |                 |                 |         |                     |                             |              |                                 |               |       | - |       |        |            |       |       |        |           |       |
|                                                                                                    |                                      |                                                                                                    |                                      |                 |                 |         |                     |                             |              |                                 |               |       | d | 0     | 0      |            | 0     |       | 0      | •         |       |
|                                                                                                    |                                      | Assinar                                                                                                    | ava                                  | iarS            | <b>n</b>        |         |                     |                             |              |                                 |               |       |   |       |        |            |       |       |        |           |       |
|                                                                                                    |                                      | A SHITLE                                                                                                    | avai                                 | laya            | ~               |         |                     |                             |              |                                 |               |       |   | TADO  | DA AV  | ALLAG      | CÃO P | ARCI  |        | a) 100.00 | 100   |
|                                                                                                    |                                      | Ashirdi                                                                                                    | avai                                 | laşa            |                 |         |                     |                             |              |                                 |               |       |   | TADO  | DA AV  | ALIA       | ÇÃO P | ARCI  | IAL (A | p) 100.00 | 100   |
| 3SERVAÇÕES E INFORMAÇÕES COMPLEN                                                                                                    | Tem certeza                          | a que deseja assinar a avaliaç                                                                                                    | ão?                                  | laya            |                 |         |                     |                             |              |                                 |               |       |   | TADO  | DA AV  |            | ÇÃO P | ARCI  | IAL (A | p) 100.00 | 100   |
| BSERVAÇÕES E INFORMAÇÕES COMPLEN                                                                                                    | Tem certeza                          | a que deseja assinar a avaliaç                                                                                                    | ăo?                                  | laça            |                 |         | s                   | im                          | C            | anc                             | elar          |       |   | TADO  | DA AV  | o          | ÇÃO P | ARCI  | IAL (A | ρ) 100.00 | 100.  |
| BSERVAÇÕES E INFORMAÇÕES COMPLEN                                                                                                    | Tem certeza                          | a que deseja assinar a avaliaç                                                                                                    | äo?                                  | laya            |                 |         | s                   | im                          | C            | anc                             | elar          |       |   | DR AV | DA AV  | o          | ÇÃO P | PARCI | IAL (A | p) 100.00 | 100.  |
| INFORMAÇÕES E INFORMAÇÕES COMPLEN<br>TESTE<br>alvar                                                                                        | Tem certeza                          | a que deseja assinar a avaliaç                                                                                                    | ;ăo?                                 | ιαçα            |                 |         | S                   | im                          | C            | anc                             | elar          |       |   | DR AV | DA AV  | o          | ÇÃO P | ARCI  | IAL (A | p) 100.00 | 100.  |
| BSERVAÇÕES E INFORMAÇÕES COMPLEN<br>TESTE<br>alvar<br>CONCLUSÃO DA AVALIAÇÃO PARCIAL                                                       | Tem certeza                          | a que deseja assinar a avaliaç<br>NOTIFIC                                                                                                    | ;ão?                                 | AO SE           | ERVID           | DR DO I | S                   | im<br>TADO D                | C            | anco<br>LIAÇÃ                   | elar<br>O PAR | RCIAL |   | DR AV | DA AV  | o          | ÇÃO P | PARCI | IAL (A | p) 100.00 | 100.  |
| BSERVAÇÕES E INFORMAÇÕES COMPLEN<br>TESTE<br>alvar<br>CONCLUSÃO DA AVALIAÇÃO PARCIAL<br>Assinar Documento                                  |                                      | a que deseja assinar a avaliaç<br>Notific<br>IA DO RESULTADO DA MINHA AVALIAÇÃO                                                                                                    | (AQA)                                | AO SE           | ERVID           | DR DO I | S<br>RESUL          | im<br>TADO D<br>ESTA DA     | C<br>A AVAL  | ianco<br>LIAÇÃ<br>UE:           | elar<br>O PAR | RCIAL |   | DR AV | DA AV  | O          | ÇÃO P | VARCI | IAL (A | p) 100.00 | 100.  |
| BSERVAÇÕES E INFORMAÇÕES COMPLEN<br>TESTE<br>alvar<br>CONCLUSÃO DA AVALIAÇÃO PARCIAL<br>Assinar Documento<br>ASSINATURA DO CHEFE AVALIADOR | Tem certeza                          | a que deseja assinar a avaliaç<br>Notific<br>IA DO RESULTADO DA MINHA AVALIAÇÃO<br>TADO OBTIDO NA PONTUAÇÃO DA AVALIAÇÃO                                                                                                    | (AÇÃO)<br>9 PAR(<br>AÇÃO<br>1 E IREI | AO SE<br>CIAL D | ERVID<br>DE DES | DR DO I | S<br>RESUL<br>HO NE | TADO D<br>ESTA DA<br>CABIVE | C<br>MA AVAL | ianci<br>Liaçã<br>UE:<br>M os I | elar<br>O PAR | RCIAL |   | DRAW  | DA AVI | o<br>s, NC | ÇÃO P | AZOS  | IAL (A | p) 100.00 | 100.  |

O sistema abrirá a janela abaixo, na qual o avaliador deverá digitar novamente a sua senha do Portal do Servidor para assinar o documento eletronicamente.

No campo Senha o avaliador deverá digitar a sua senha do Portal do Servidor e clicar em enviar

|              | Autenticação |
|--------------|--------------|
| Cpf<br>Senha |              |
|              | Close Enviar |

# Observações importantes!

Nesse momento, o avaliador poderá conversar com o servidor sobre o seu desempenho no período

O *Feedback* pode orientar se estamos indo bem nas atividades que executamos

*Feedback* é um termo inglês, introduzido nas relações vivenciais para definir um processo muito importante na vida do grupo. Traduz-se no processo de fornecer dados a uma pessoa ou grupo sobre o seu desempenho, conduta ou tarefas executados, ajudando-o a melhorar o cumprimento de atividades no sentido de atingir seus objetivos

## 5º Passo – Servidor avaliado assina o FADI

Se a opção for assinar o formulário no mesmo acesso do avaliador, o servidor avaliado deverá clicar no botão Assinar Documento acima da linha disponível para assinatura do avaliado.

|                     | TOTAL DE PONTOS OBTIDOS                              |                                                                                                    | 100                                                         |
|---------------------|------------------------------------------------------|----------------------------------------------------------------------------------------------------|-------------------------------------------------------------|
| <br>-               | DESERVAÇÕES E INFOLMAÇÕES COMPLEMENTARES SOBLE A AVI | ALACÃO DE DESEMPENHO INDIVIDUAL                                                                                                    |                                                             |
| T                   |                                                      |                                                                                                    |                                                             |
| CONCLUSÃO DA AVALIA | AD DE DESEMPENHO INDIVIDUAL                          | NOTIFICAÇÃO AO SERVIDOR DO RESULTADO DA AVALIAÇÃO DE D                                                                                                    | SEMPENHO                                                    |
|                     | ASSINATURA DO CHEFE AVALIADOR                        | DECLARO QUE TOMEI CIÊNCIA DO RESULTADO DA MINHA AVALIAÇÃO DE DES<br>INDIVIDUAL NESTA DATA E QUE:<br>[ X ] CONCORDO COM O RESULTADO OBTIDO NA PONTUAÇÃO DA AVALIAÇÃO<br>[ ] DISCORDO DO RESULTADO OBTIDO NA PONTUAÇÃO DA AVALIAÇÃO<br>[ ] DISCORDO DO RESULTADO OBTIDO NA PONTUAÇÃO DA AVALIAÇÃO, E IR<br>RECURSOS CABIVEIS, COM OS FUNDAMENTOS PERTIMENTES, NOS PHAZOS RE<br>ASSINATURA DO SERVIDOR AV | EMPENHO<br>).<br>EI INTERPOR OS<br>GULAMENTARES.<br>/ALIADO |
|                     | COMISSÃO DE AVALIAÇÃO DE DE                          | SEMPENHO                                                                                                    |                                                             |

|  | <u> </u> |  |   |  |
|--|----------|--|---|--|
|  |          |  | - |  |
|  |          |  |   |  |

COMISSÃO DE AVALIAÇÃO DE DESEMPENHO

No campo senha, o servidor avaliado deverá digitar a senha dele no Portal do Servidor e clicar em enviar. Desta forma ele estará assinando eletronicamente o FADI.

| Close Enviar |
|--------------|
|              |

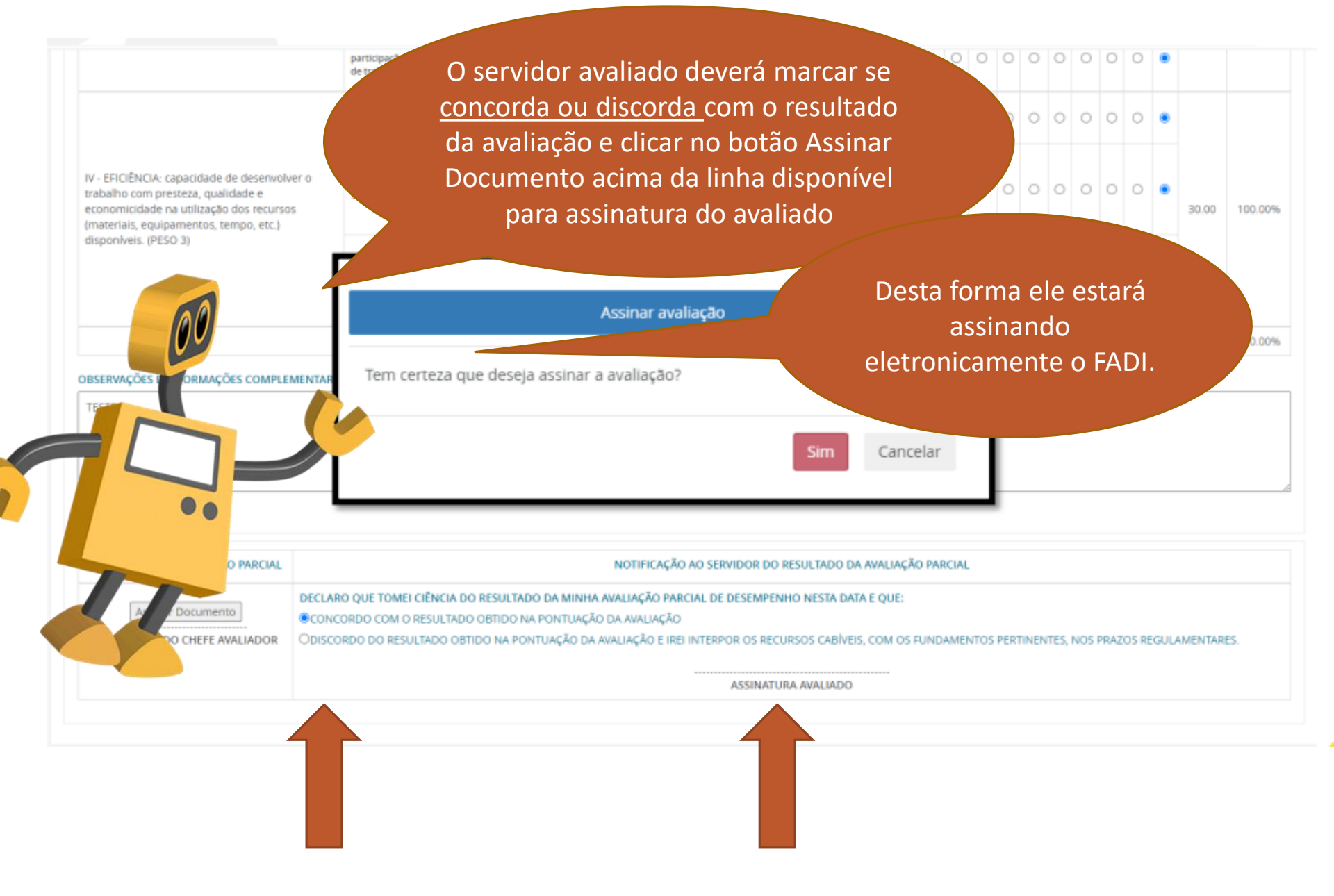

A assinatura eletrônica do servidor será gravada no formulário como mostra o exemplo abaixo

|                     | TOTAL DE PONTOS OBTIDOS                                 |                                                                                                    | 100                                        |
|---------------------|---------------------------------------------------------|----------------------------------------------------------------------------------------------------|--------------------------------------------|
|                     | OBSERVAÇÕES E INFORMAÇÕES COMPLEMENTARES SOBRE A AVALIA | ÇÃO DE DESEMPENHO INDIVIDUAL                                                                                                    |                                            |
|                     |                                                         |                                                                                                    |                                            |
| CONCLUSÃO DA AVALIA | CÃO DE DESEMPENHO INDIVIDUAL                            | NOTIFICAÇÃO AO SERVIDOR DO RESULTADO DA AVALIAÇÃO DE DESER                                                                                                    | MPENHO                                     |
|                     | ASSINATURA DO CHEFE AVALIADOR                           | DECLARO QUE TOMEI CIÊNCIA DO RESULTADO DA MINHA AVALIAÇÃO DE DESEM<br>INDIVIDUAL NESTA DATA E QUE:<br>[X] CONCORDO COM O RESULTADO OBTIDO NA PONTUAÇÃO DA AVALIAÇÃO.<br>[] DISCORDO DO RESULTADO OBTIDO NA PONTUAÇÃO DA AVALIAÇÃO, E IREI I<br>RECURSOS CABÍVEIS, COM OS FUNDAMENTOS PERTINENTES, NOS PRAZOS REGUL<br>2732653-2 - 14/04/2022 15:30<br>ASSINATURA DO SERVIDOR AVALI | PENHO<br>NTERPOR OS<br>LAMENTARES.<br>5:44 |
|                     | COMISSÃO DE AVALIAÇÃO DE DESEN                          | IPENHO                                                                                                    |                                            |

|  | COMISSÃO DE AVALIAÇÃO DE DESEMPENHO |  |
|--|-------------------------------------|--|

Caso a opção escolhida for assinar o documento no portal do servidor do avaliado, em momentos distintos, o servidor deverá acessar o portal do servidor através do site www.servidor.es.gov.br

GOVERNO DO ESTADO , DO ESPÍRITO SANTO Secretaria de Estado de Gestão e Recursos Humanos

Portal do Servidor

| G NCIPAL                   |   |  |
|----------------------------|---|--|
| CIAS                       | > |  |
| GISLAÇÃO                   | > |  |
| CARREIRA E DESENVOLVIMENTO | > |  |
| ESPAÇO RH                  | > |  |
| CONTATO                    | > |  |
| PERGUNTAS FREQUENTES       |   |  |
| FALE CONOSCO               |   |  |
|                            |   |  |

Governo do Espírito Santo

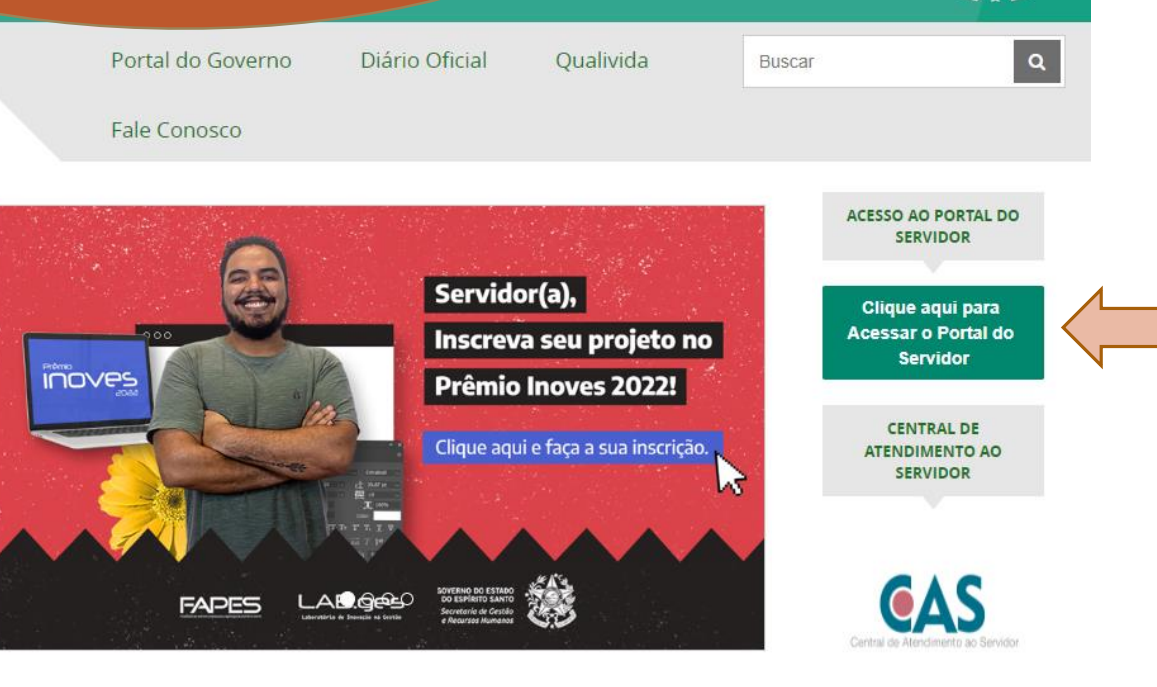

Serviços

ACESSO RÁPIDO

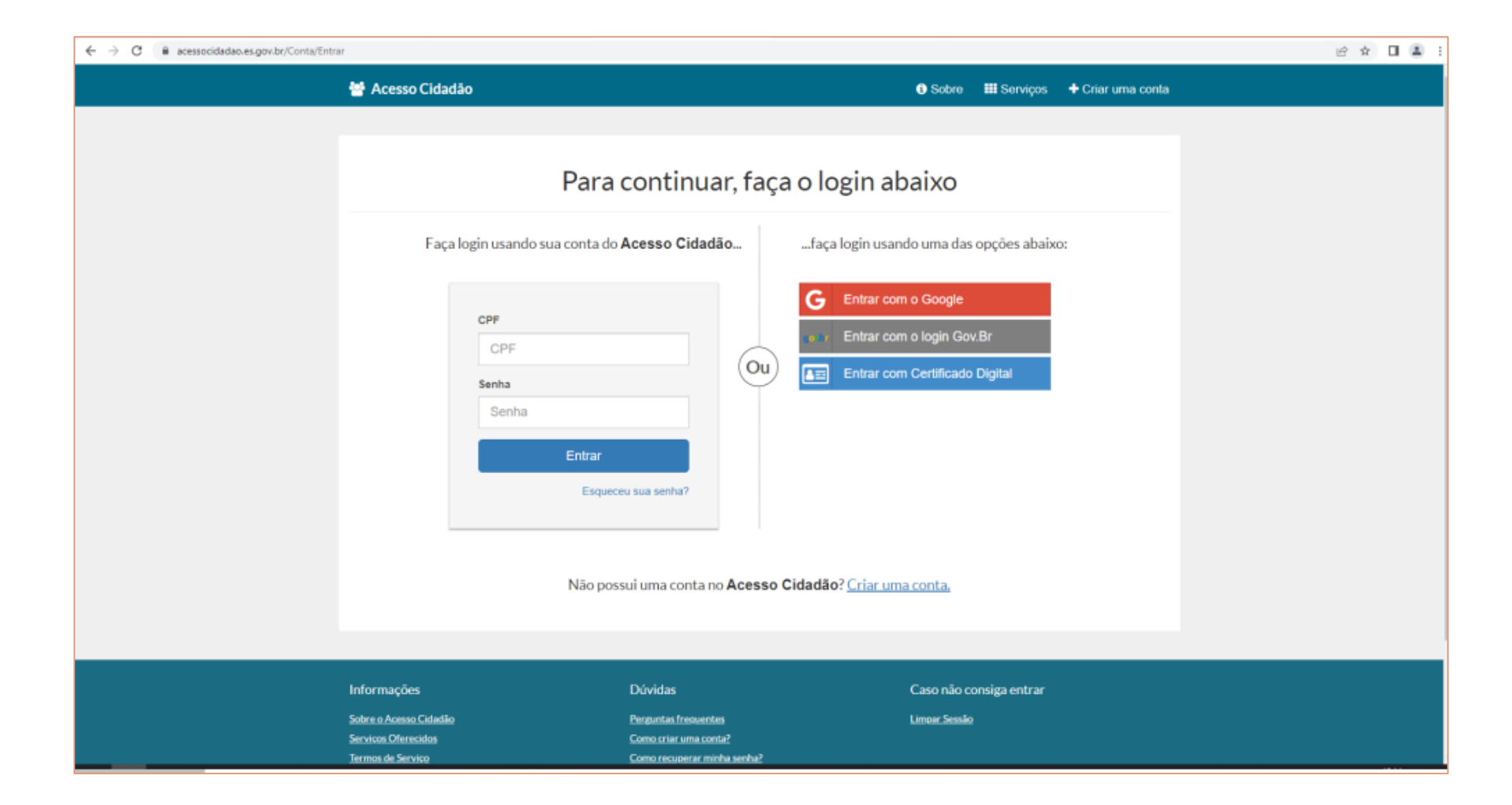

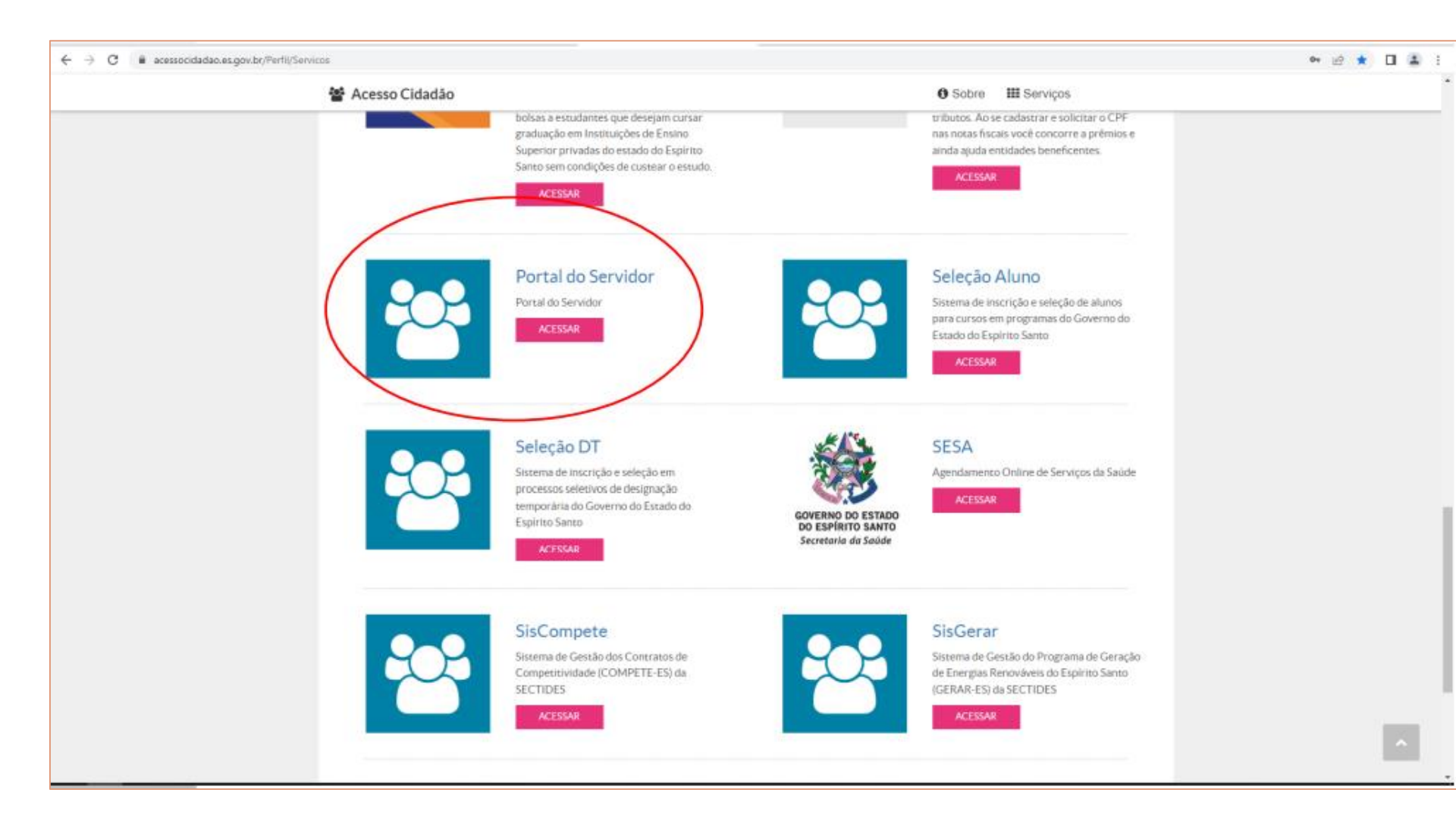

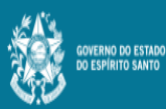

Ξ

Processos RH Avaliação de desempenho

Avaliação de Desempenho - Avaliado

Avaliação de Desempenho - Emissão de Relatório

Portal do servidor

Bem-vindo,

Lotação: Situação: ATIVO

- Informações
- \$ Financeiro
- Frequência
- Certidão e Declaração 🗸
- 🖹 Direitos e Vantagens 🗸 🗸
- 🖹 Licença e Afastamento 🗸
- 📽 Processos RH
- Avaliação de desempenho Promoção por seleção
- 📽 Serviços de RH
- Acompanhamento
- Fale conosco
- 🕒 Sair

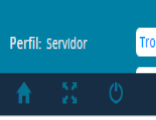

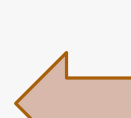

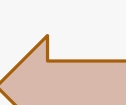

Clique no menu Processos RH e acesse o link acesse Avaliação de Desempenho, seguido do serviço Avaliação de Desempenho - Avaliado

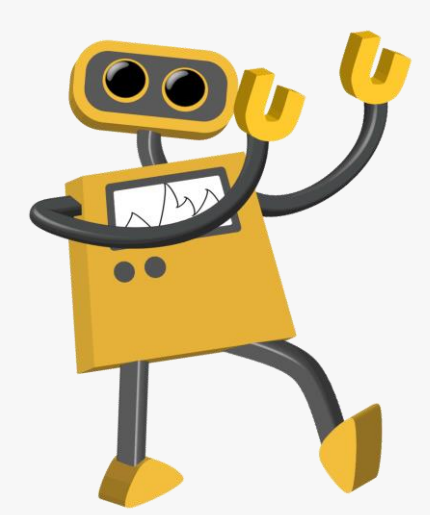

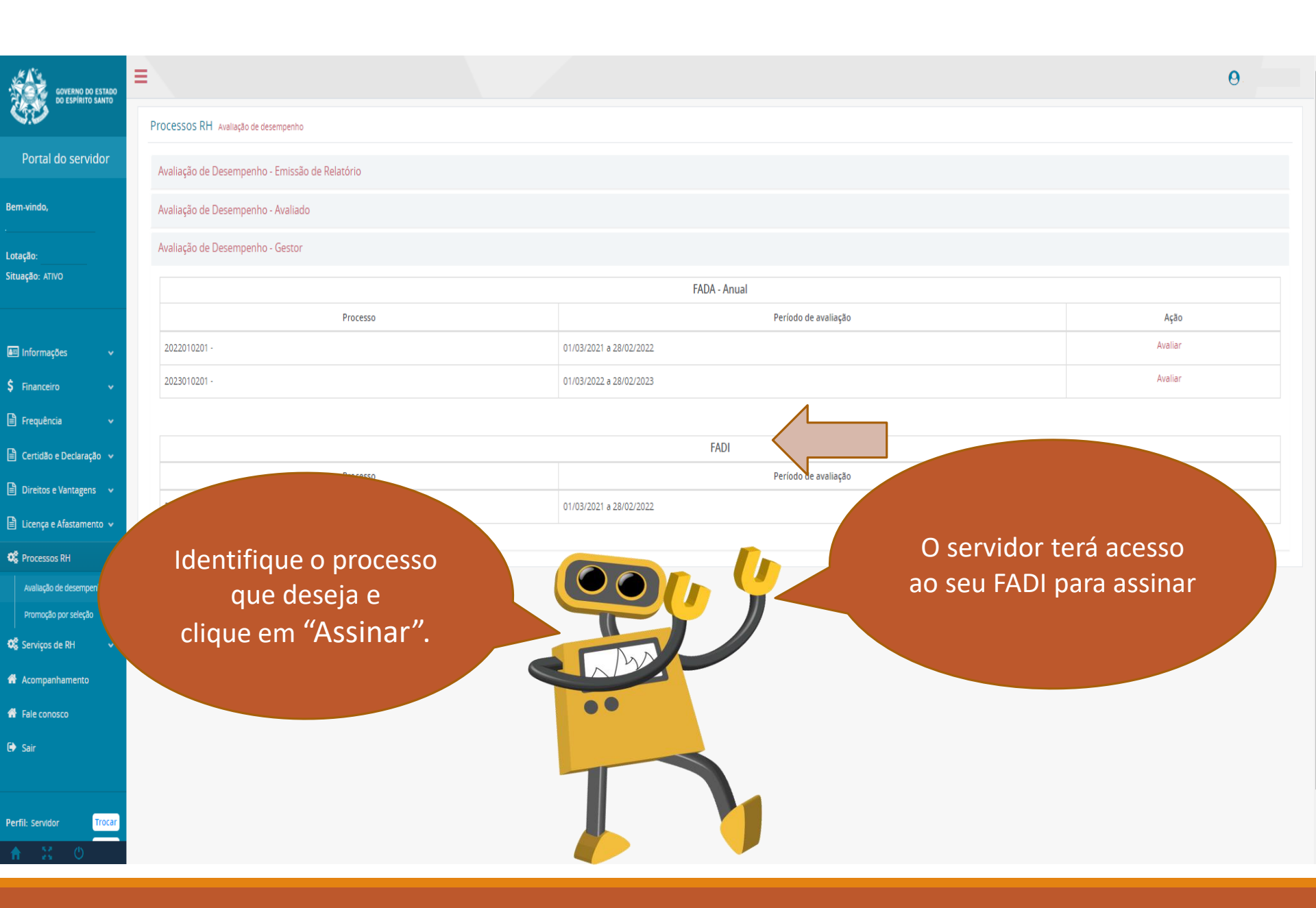

No campo senha, o servidor avaliado deverá digitar a senha dele no Portal do Servidor e clicar em enviar. Desta forma ele estará assinando eletronicamente o FADI.

|              | Autenticação |
|--------------|--------------|
| Cpf<br>Senha |              |
|              | Close Enviar |

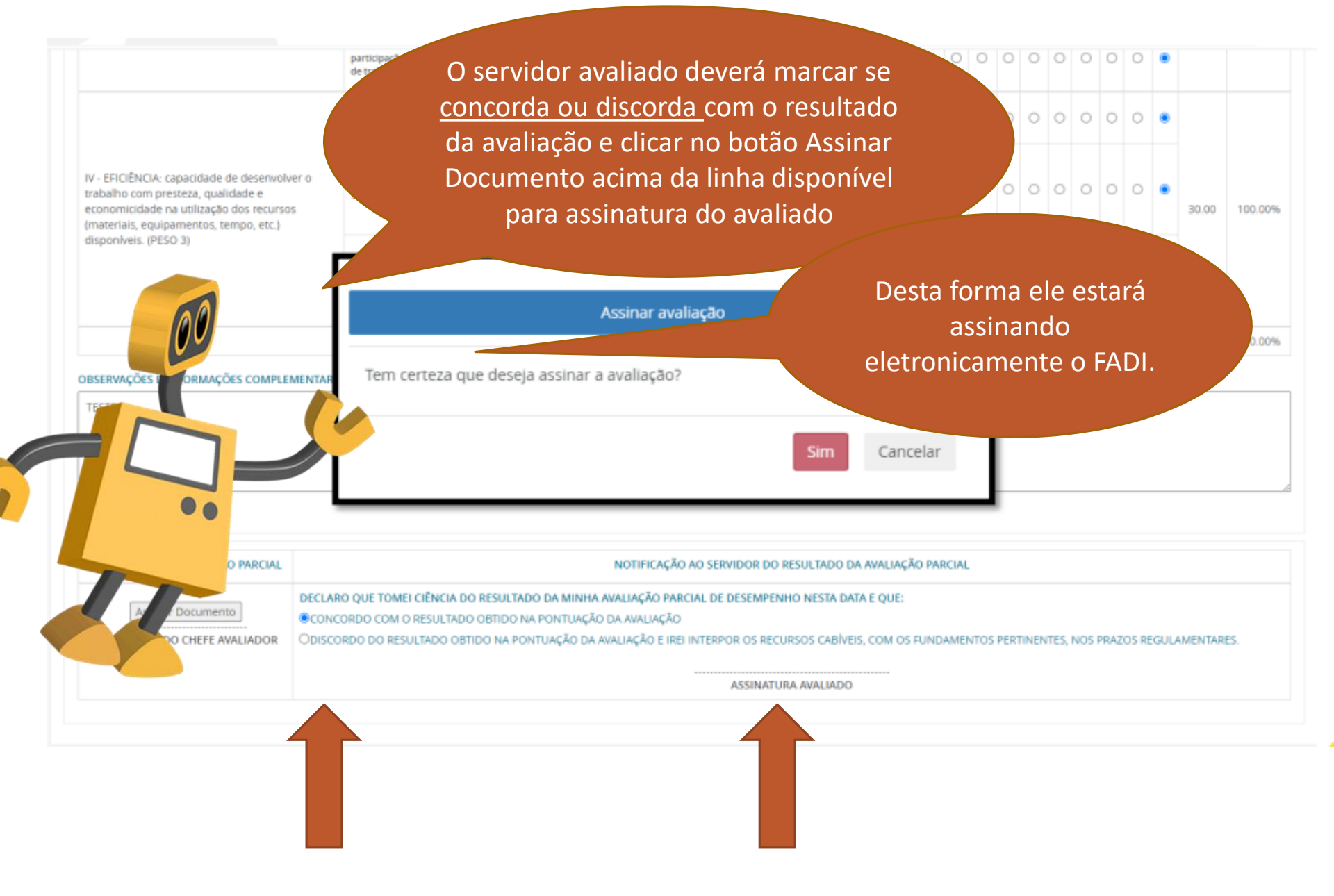

# Observações importantes!

As avaliações de desempenho que, segundo o decreto, precisam de um ratificador, também serão realizadas via portal do servidor Caso o servidor discorde do resultado da sua avaliação e queira interpor recurso, ele deverá preencher o formulário próprio no site da SEGER e encaminhá-lo ao chefe avaliador.

Concluída a avaliação, uma cópia do FADI estará disponível para o avaliado no Portal do Servidor

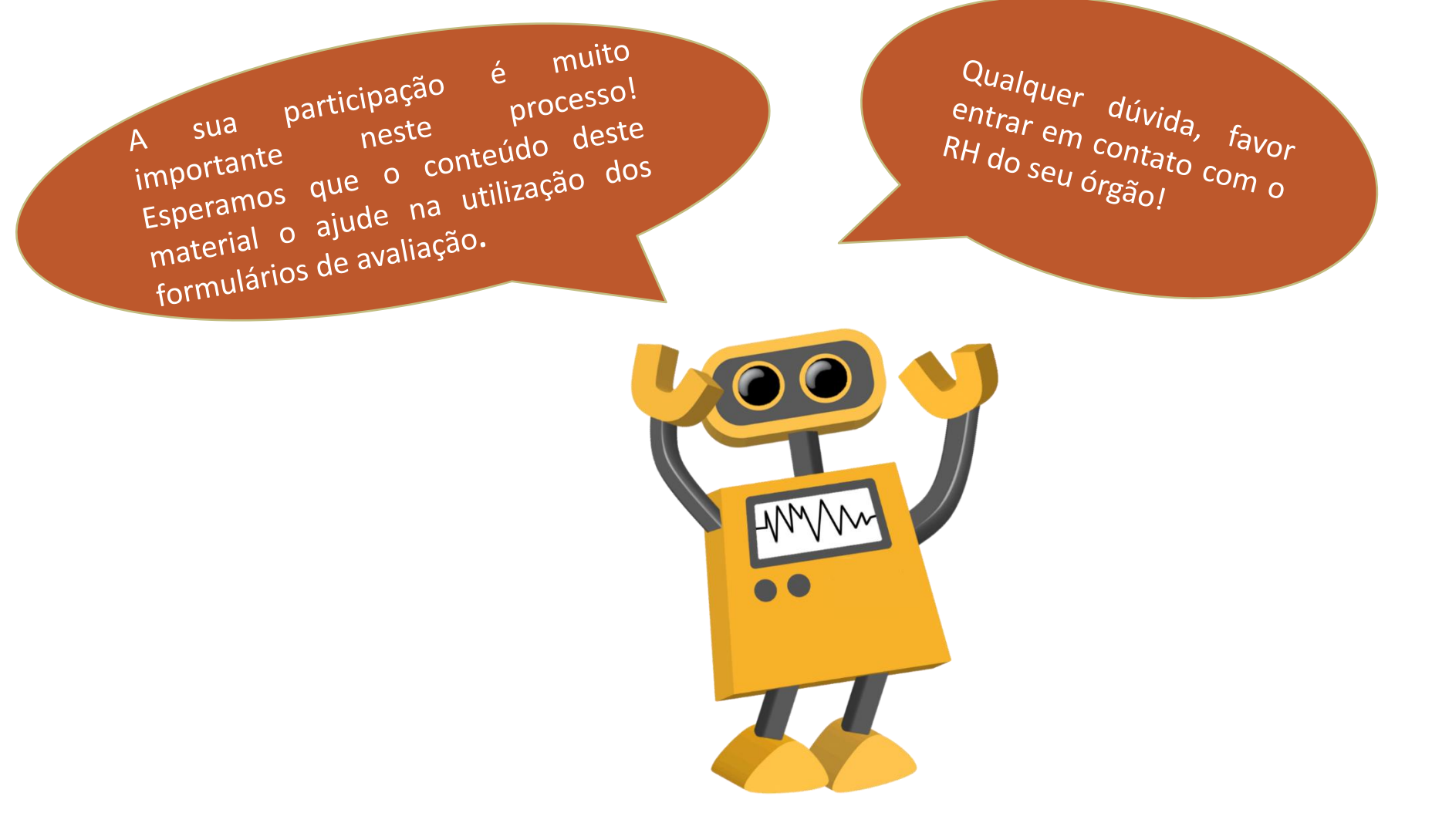